Q13 自宅の詳細な浸水深が知りたいです。どうしたらよいですか。

A13 詳細な浸水深は、福井県水害ハザード情報で確認しましょう。また、その他に も、国土交通省の「浸水ナビ(地点別浸水シミュレーション検索システム)」や、 「重ねるハザードマップ」もご活用いただけます。

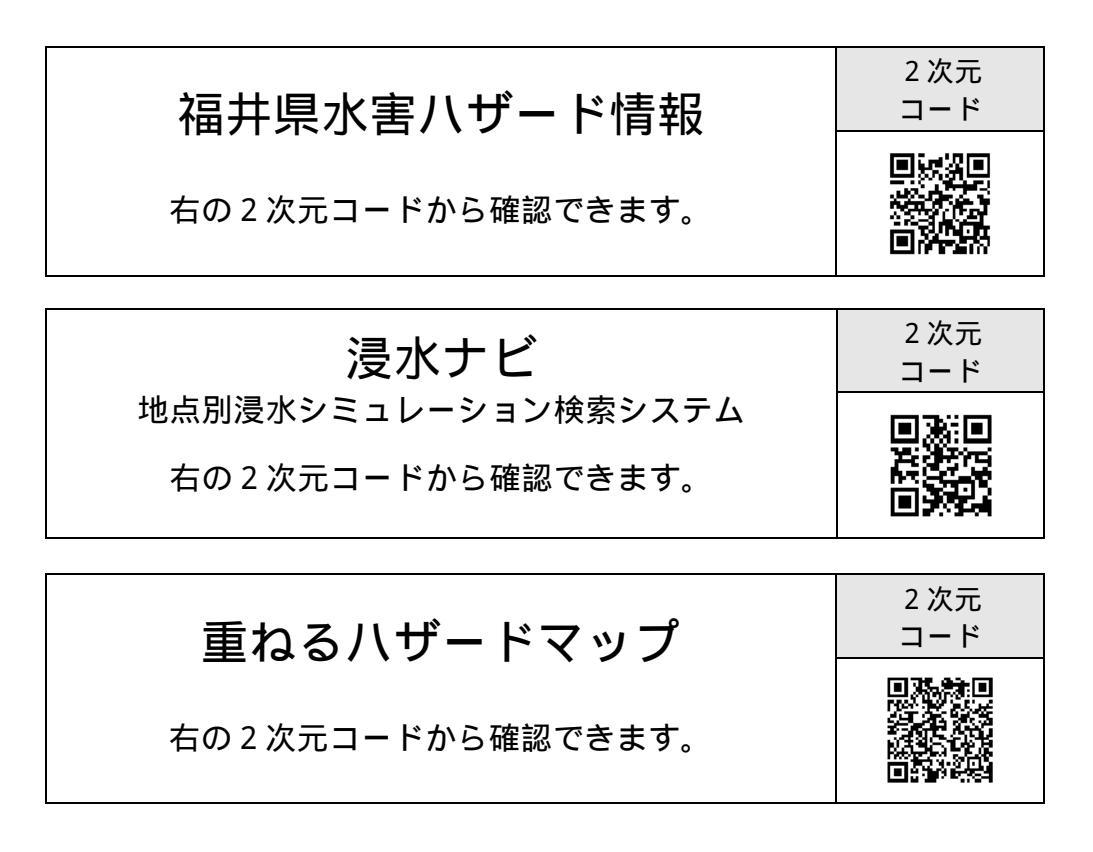

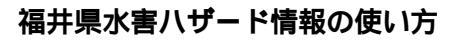

2次元コード又は「福井県水害ハザー ド情報」で検索してページを開きま す。

< 注意事項 > が表示されたら、「次へ」 を選択します。

水告ハザード情報(以下「本サイト」という。)を利用する方(以下「利用者」という。)は、以下の注意事項を確認してください。
と注意事項>
・ホサイトの利用方法、提供している頃前の意味を十分に確認、足能し、国家した上で利用してください。
・ホサイトの利用方法、提供している頃前の意味を十分に確認、足能し、国家した上で利用してください。
・ホサイトを利用することで生じら利用者の回線度をは望線のいのなる時間についても、福井県は一切の高低を含いません。
・サイトで読むしている「読べ気候子ーク」は、「水香活計画」の水香区域回などを空空発明として消費しています。
ためやインを読むしている「読べ気候子ーク」は、気法した条件で行った回転をおよしーやもようの時間でも使いないます。
たの意味を感染細胞性を見ませるでものではありません。このため、オサイトで読ますは決壊が思想にないなの感情でも使いないます。
・売りく行きの温暖や日を見ませるのできのではありました。
・売りく行きる可能性があります。(注意を取得す」の)に、調査を目的でも使いなの意味でものできます。
・売りく行きる時間にないないな思想であったの、現況と一致しないを見かがあります。
・また、毎週期回路を読得がつかり時間をがあるため、現況と一致しないを見かがあります。

水池が発生する市販があります。「設定変加はご生め」 ・次に体用している実質知道、成大点な「おいた」のの構成であり、おいた水池に成ゲータに、構成を超える特別では大すると、表示の なくは2000との実力発生します。また、は単し回い体制・ホックの特徴を対象のされた。現在と一致しない進行があり ます。 ・毎月する、ランザは、指表プランザおよびパーション以外では一部の操縦が制限された場合があります。 ・毎月もはなってんの構成する年になる更美、加速したり、メンテナンスや毎番買のためキサイトの担保有保止したり、あ おいはネサイトの構成する単になる更美、加速したり、メンテナンスや毎番買のためキサイトの担保有保止したり、あ おいまサイトにおいた者が用の急情地は、特に貴次のない限り適用機に使量します。 (甲板26年2月24日、料定) 福田県土木奈明川賃・砂約防火賃 ・本サイトに起たしてい、「記録新」「柴山登録新」「福山登録新」「泡下立能」「水泊金峰」「水泊網為新」「雨園 転急売」は平水28年3月間、ひたのです。

次へ

7

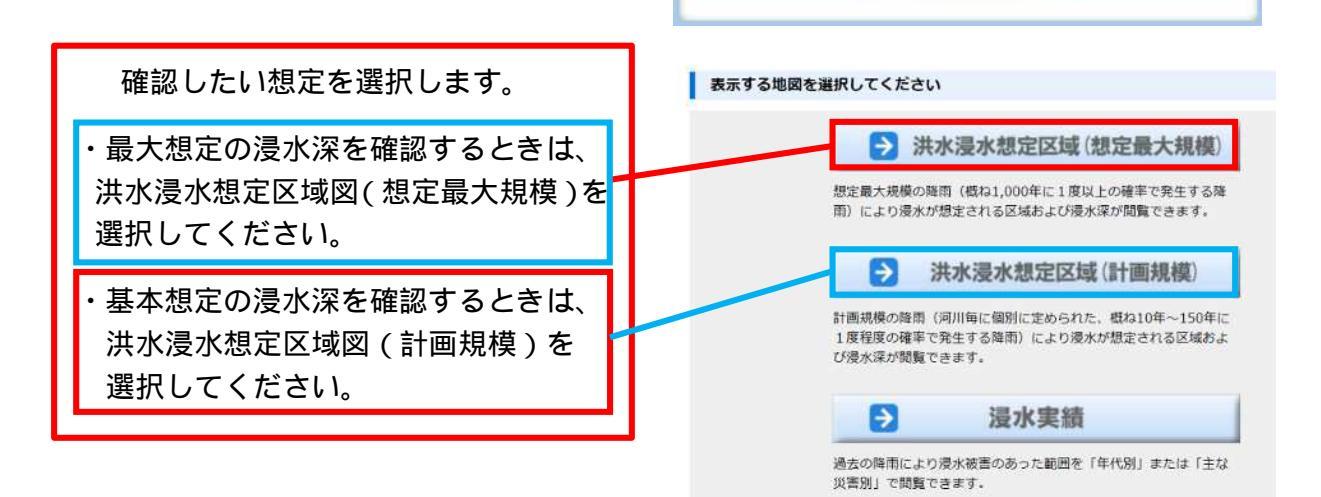

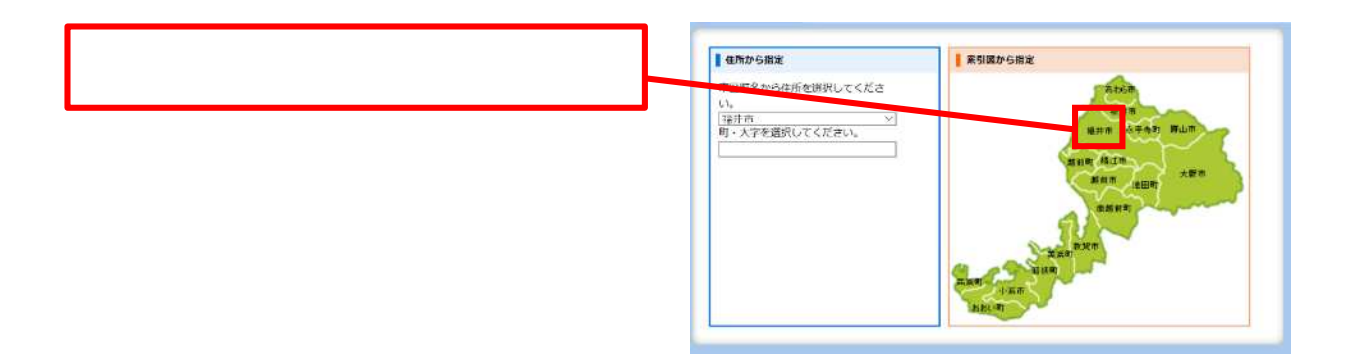

表示されたマップの中で浸水深が知りたい 場所を選択し、「この場所の詳しい情報を 表示」を選択します。

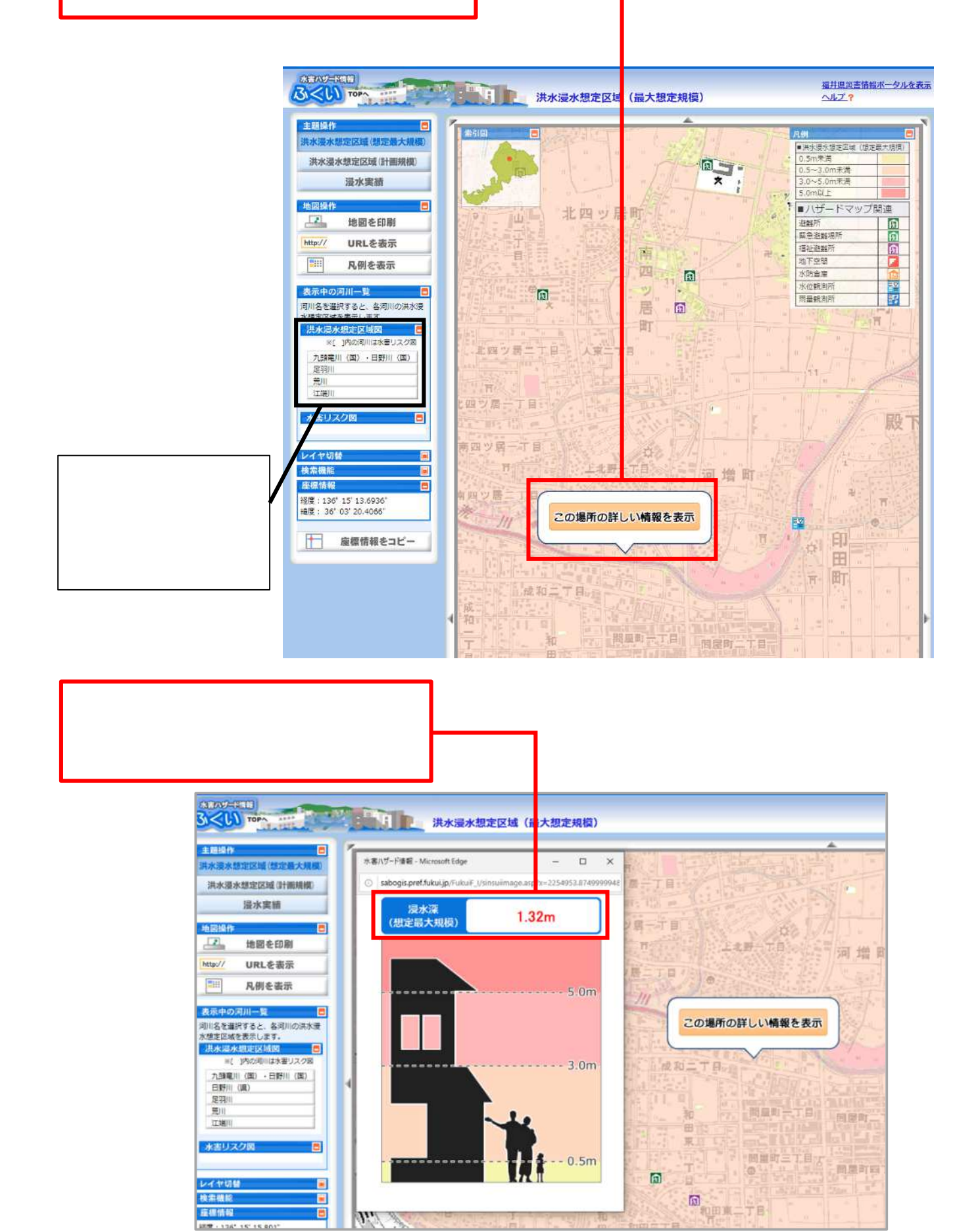

## 浸水ナビ(地点別浸水シミュレーション検索システム)の使い方

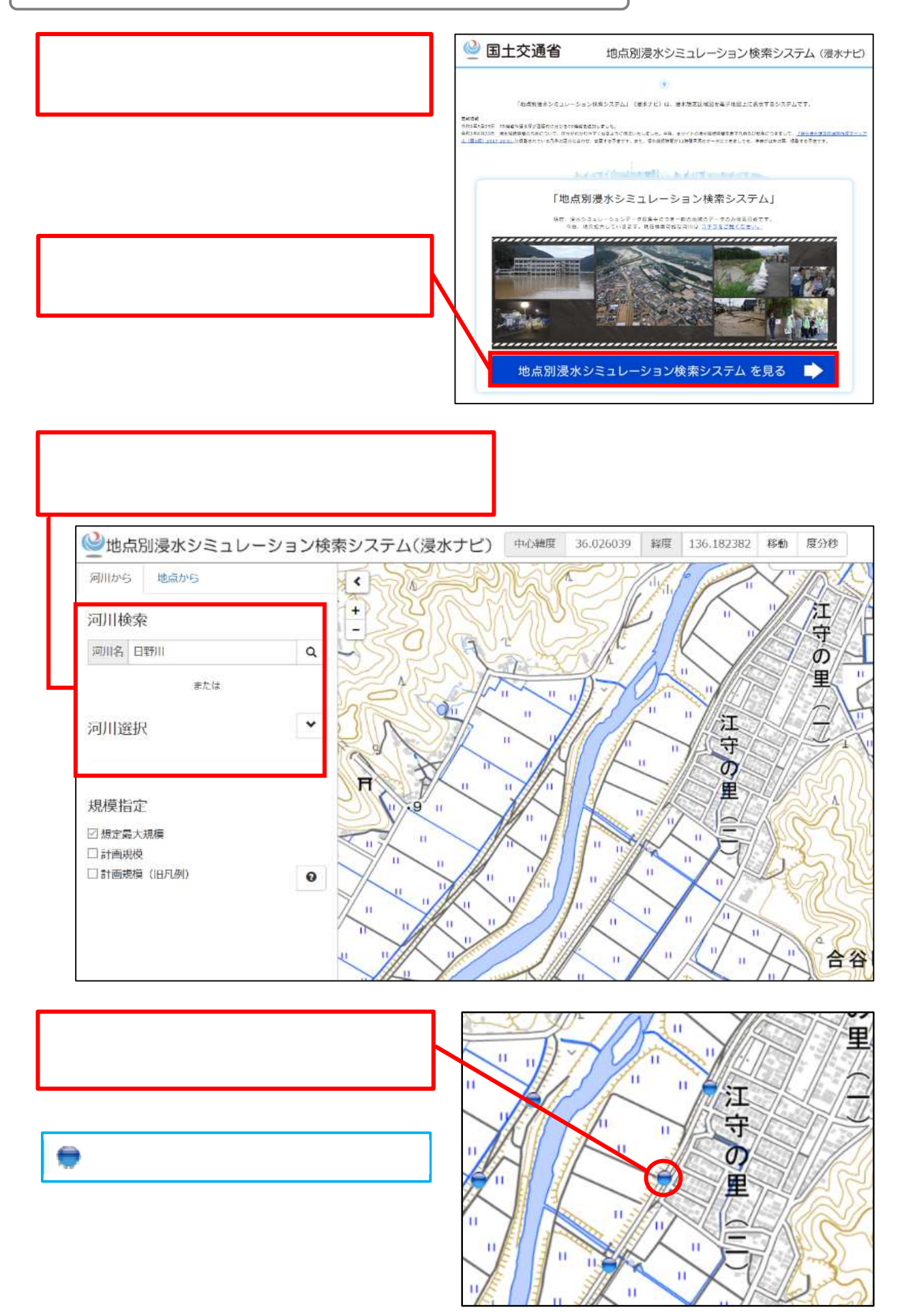

再生を選択すると、浸水する深さと範囲が自動で再生されます。

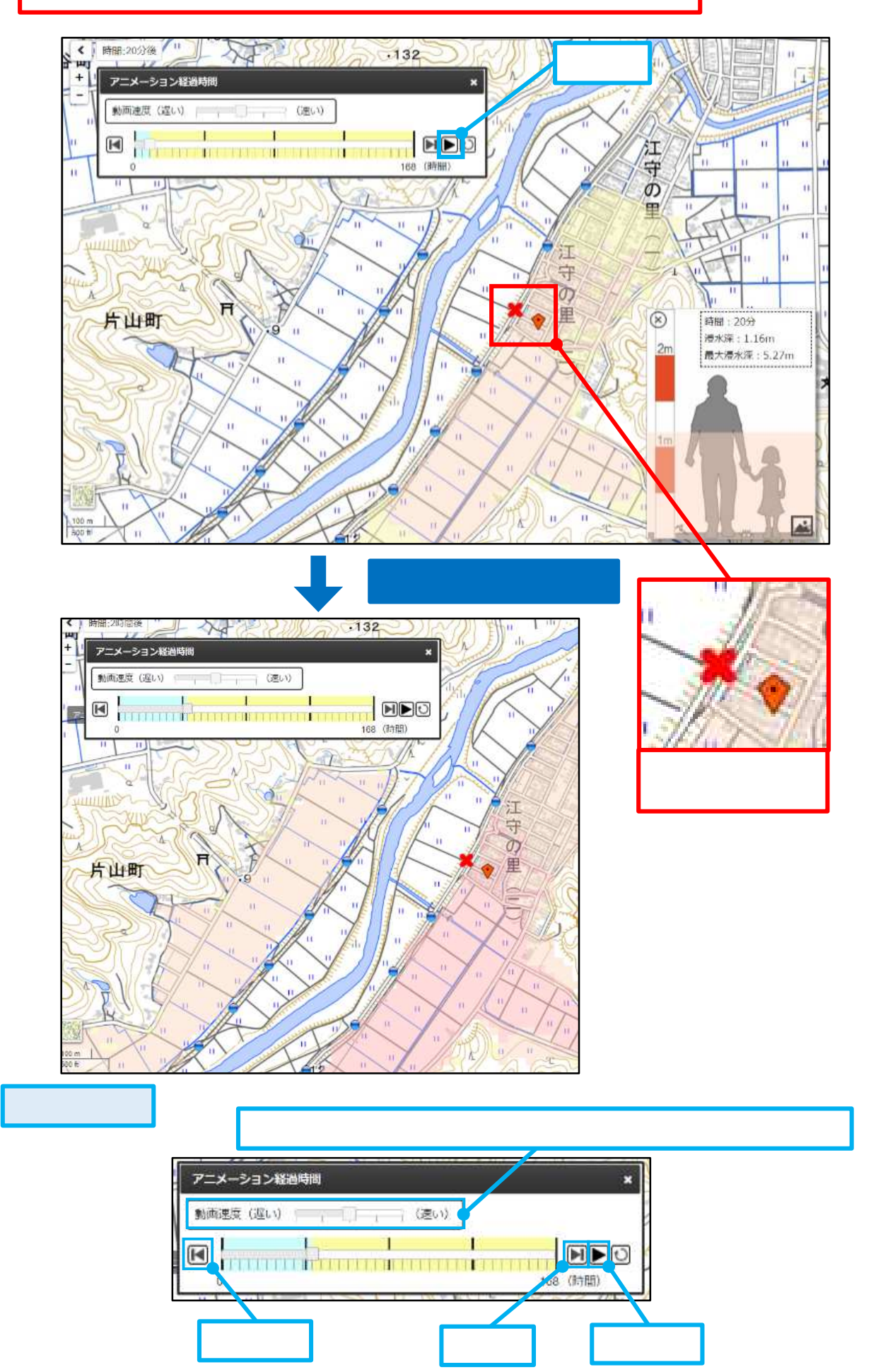

重ねるハザードマップの使い方

洪水

(想定县大规模)

津波

土砂災害

道路防災情報

2次元コード又は「重ねるハザードマップ」で検索 して、ページを開きます。

Ð ま お 宝 æ ラザ 選択中の情報 永 永 宝 S 災害種別で選択 春 永 16 2 山  $\cap$ C 2 E E. 3 ⊗ 神 俞 四 ö 養 明 浩 国際交流会館 4 神 館大X 3 社 0 æ 庭手 文 Ħ 日之 11.00 掘戦データに関する経営事項 園 順 08.6 r 🕂 すべての情報から、異択 化 S-1 -Ъ. 県庁 **R情報のリセット** 新福井駅 æ 8 1 QX •D Ħ/ 表示中の情報はありません FOT 日之出 O æ 1 X 0 ö X 福井駅 央 (三) Ħ Ξ € 中央(一) 福弗駅 城 俞 ¥ 県民ホール ۵ 刀目 大 T ا بد 災害種別で選択 9

「災害種別で選択」から、知りたい災害種別を選択します。

高潮

(遼定昌大規模)

地形分類

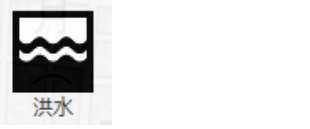

場所を選択することで、その場所の詳細な浸水深が表示されます。

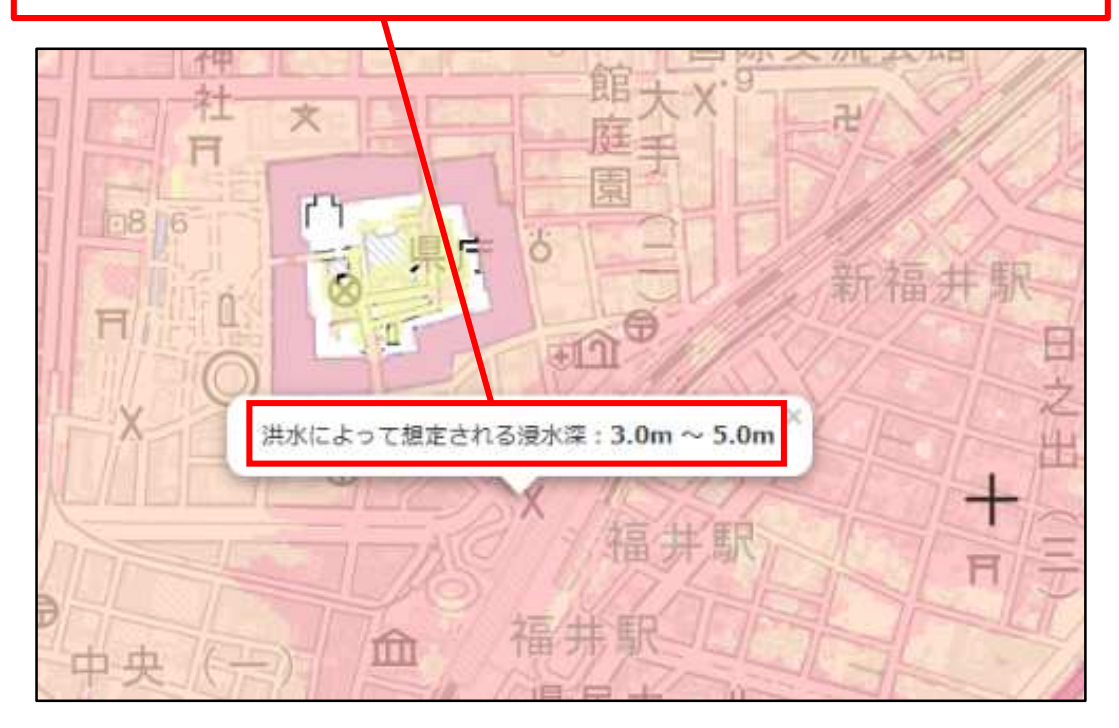

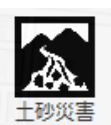

土砂災害の場合

区域を選択することで、土砂災害の種類や危険性に関する解説が表示されます。

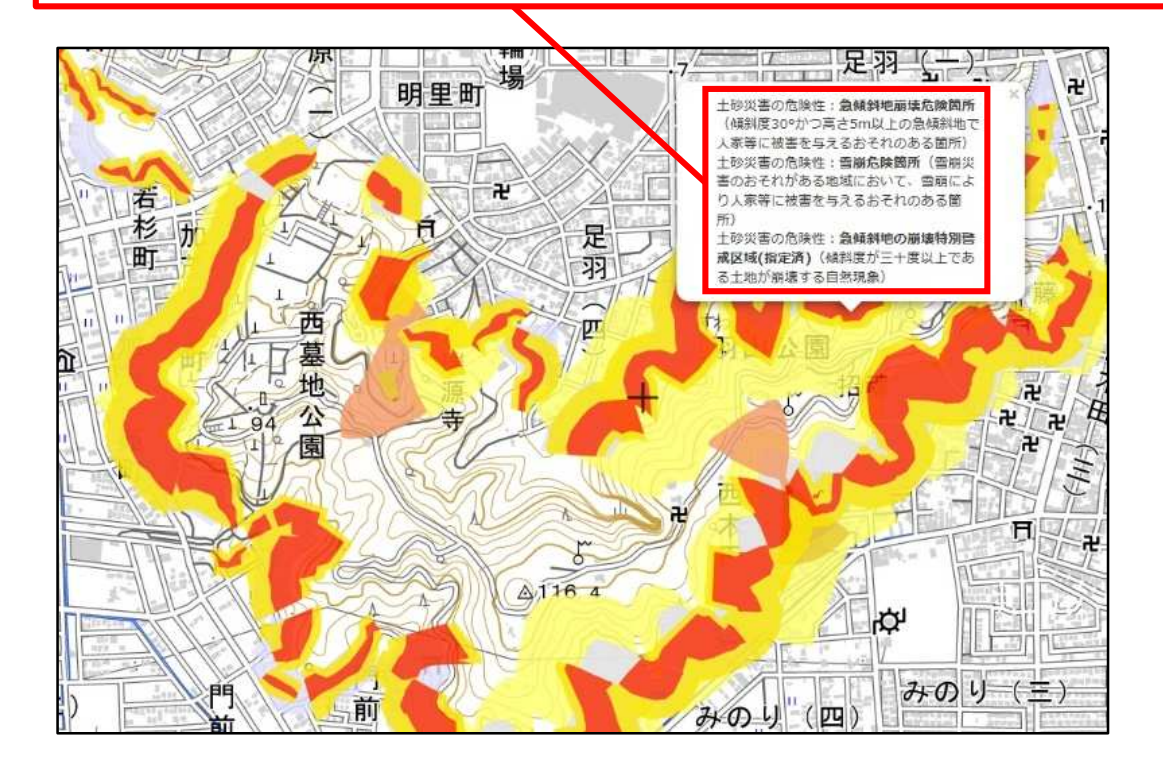